## See What's New at Saxton B. Little

Are you looking for an easy way to see what's newly-arrived at Saxton B. Little, but you don't want to scroll through the carousels on the homescreen of our catalog? We have another option for you!

When we add new materials to our online catalog, we put code into the item's record to help sort out materials by where they're located in the library. For example, adult fiction books get the code "AF" put into the record, and adult DVDs include the code "ADVD."

Here's how to find out what's new at the Library, using the code "ADVD" as an example.

- 1. Go to <u>sax.agverso.com</u>. Make sure you're logged in to your library account if you're planning to place any reserves!
- 2. In the search bar, set the search to "Subject" and enter "ADVD." Click on the magnifying glass to search. You'll get a TON of results basically, every adult DVD we have in the library.

|                    | Investment            | Sidjar                                                                                                    | ♥ ■ advd |                                 |                 | Q              | -           |        |      |       | 1 I |
|--------------------|-----------------------|----------------------------------------------------------------------------------------------------|----------|---------------------------------|-----------------|----------------|-------------|--------|------|-------|-----|
| A last year        |                       |                                                                                                    |          |                                 |                 |                | New Account |        |      | Might |     |
| Available          | Page 1: 2518 Ap       | ful ceselts for "actor" Maddy Searc                                                                             | 6        |                                 | 8               | FARREN + Sort  | • Giog      | By Ch. | 3    | ш     | 18  |
| Ubraries           | Balatect- Sulpa       | + AARNO, SAENDHE                                                                                                |          |                                 |                 |                |             |        |      |       |     |
| Taske & Life free. | ADDIDUSIO             | Title: Admitation                                                                                               |          |                                 |                 |                |             |        |      |       |     |
|                    | - Sec.                | Rubbecliment-                                                                                                   |          |                                 |                 |                |             |        |      |       |     |
| Subject            | 100                   | Date: 2013                                                                                                    |          |                                 |                 |                |             |        |      |       |     |
| Author             | 131                   | DVD (1 of 2 available)                                                                                          |          |                                 |                 |                |             |        |      |       |     |
| Motorial Tena      |                       | Location (2)                                                                                                    | Format   | Ealt Number                     | Ranzade         | Status         | Details     | Healt  | tite | SMS   |     |
| osaici ai type     |                       | Lactor Q Little - Main -                                                                                        | 0YD      | DVD ADM/DRON<br>AVDID: MATERIAL | 31033000831871  | • int          | i           | 8      | =    | Ξ.    |     |
| Ome                |                       | Garmon B. Ultria - Maler -                                                                                      | 0.0      | DAD ADMASICS                    | 1100300110211   | · and a second | :04         | 18.1   |      |       |     |
| Location           |                       | 3043.010                                                                                                    | 16701    | INTEGRAL MARTERIALS             |                 |                | - 1         | 100    | -    |       |     |
| Bullisher          | Teller Bank           | Title Mult                                                                                                    |          |                                 |                 |                |             |        |      |       |     |
| - Manual and       | - W.                  | Publisher: Langate                                                                                              |          |                                 |                 |                |             |        |      |       |     |
| Title              | and the second second | Date 2018                                                                                                    |          |                                 |                 |                |             |        |      |       |     |
| format             | NAXO -                | The second second second second second second second second second second second second second second second se |          |                                 |                 |                |             |        |      |       |     |
|                    | 1                     | Incation (1)                                                                                                    | Format   | Call Number                     | Barcade         | Status         | Details     | Hald   | tist | 5505  |     |
| Series             | 1000                  | Sector 2. Little - Wart-                                                                                        | 0vD      | DVD VILD (VIDJat                | 310030011031ee  | · Analasia     |             | 2.     | -    |       |     |
| Item Status        |                       | ADUCTIONS                                                                                                    |          | Analies (AL)                    |                 |                |             |        |      |       |     |
| 10000              | 13-                   | Title: Secrets of Highclese C                                                                                   | Sattle   |                                 |                 |                |             |        |      |       |     |
| - Sexte            | Heatman               | Nalaler ND Donibution                                                                                           |          |                                 |                 |                |             |        |      |       |     |
| Awards             | 1 M                   | Date 2013                                                                                                    |          |                                 |                 |                |             |        |      |       |     |
| Facility           | Strike 212            | District and availables                                                                                         |          |                                 |                 |                |             |        |      |       |     |
| 2001 D 2007 P      | and the second second | Location (1)                                                                                                    | Foreigt  | Call Nuesber                    | Earchde         | Status         | Ortells     | Held   | List | 546   |     |
|                    | Contractory of the    | Santan II. Sattan - Man -                                                                                       | OVD      | DVD TURIN RECEPTION             | 340234041152985 | · Analatie     | 1           | 5      |      | 0     |     |

3. If you'd like to show only the items that are newly arrived to the library, change the "Added In" filter to narrow down your results. Below, we've changed "Added In" to show "Last Month."

| Cartes B. Little free Christy                                                                  |                                                                    | Subject 🛩 🛢 advd                                                                                             | Q Attantat      |                             |        |  |
|------------------------------------------------------------------------------------------------|--------------------------------------------------------------------|----------------------------------------------------------------------------------------------------|-----------------|-----------------------------|--------|--|
|                                                                                                |                                                                    |                                                                                                    |                 | New Linter<br>Your Accounty | logent |  |
| C Available<br>∼ Libraries<br>□ Islame & Libraries<br>○ Subject<br>← Author<br>← Material Type | Page 1: 21 Initial of<br>Territoria - Territoria<br>ERGLE<br>POWER | write fer "mod" Modify Search<br>AACHOL SACHONE<br>Thise Eagle power /<br>Russimmer FD<br>Dare 2011<br>Britt | Autora im 🖘 art | ● Group By CB A I           |        |  |
| r Date<br>- Location<br>- Publisher<br>- Titla<br>- Format                                     |                                                                    | Title: The gettletter /<br>Fabilitat Deversit Fabret Hane Entensionent<br>Deve 3000<br>000                   |                 |                             |        |  |
| - Hem Status<br>- Lexile<br>- Facility                                                         |                                                                    | Title: Deadwater Hell, Season 1.7<br>Feature: Accer Hells<br>Sale 2010<br>USD                                |                 |                             |        |  |

You can use this method to search for many other items in the Library. Here are some additional popular subject search terms you can use:

- **AF** = adult fiction
- **ANF** = adult nonfiction
- **AB** = adult biography
- ALP = adult large print
- **ADVD** = adult DVD
- **ABLU** = adult Blu-ray
- **ABCD** = adult audiobook
- **JF** = juvenile fiction
- **JNF** = juvenile nonfiction
- JDVD = juvenile DVD
- **JBCD** = juvenile audiobook
- YA = young adult fiction
- **YANF** = young adult nonfiction
- **YADVD** = young adult DVD
- **YABCD** = young adult audiobook

Questions? Call the Library at 860-228-0350, or email Cait at corlomoski@columbiactlibrary.org